## ADIM ADIM ERASMUS ONLINE BAŞVURUSU - KİMO ERASMUS OTOMASYON SİSTEMİ

1. "Kayıt Ol" butonuna bastıktan sonra karşınıza çıkacak ekrana bilgilerinizi girerek kayıt olunuz.

|                                                                                                    | W.ERSTYS                                    |                      | Öğrenci Başvuru     Eraspuse Ofie |
|----------------------------------------------------------------------------------------------------|---------------------------------------------|----------------------|-----------------------------------|
| İstanbul Tic                                                                                        | aret Üniversitesi Erasmus Online Öğr        | enci Başvuru Sistemi | Bölüm Koordinatör                 |
| Sistem Kay<br>Ad Soyad<br>E-posta<br>Parola<br>Tabiyet / Uyruk<br>Öğrenim Seviye<br>Faküte<br>Bölüm | It Turkiye [Seginit2] [Seginit2] [Seginit2] | ×<br>×               |                                   |
|                                                                                                    |                                             | Kayıt Ol             |                                   |

- 2. Kayıt olduktan sonra belirttiğiniz e-posta adresine gelen aktivasyon ile sisteme kaydınızı yapınız.
- 3. Aktivasyon işlemi tamamlandıktan sonra "Sistem Giriş" yapınız.

| İstanbul Ticaret Üniversitesi Erasmus Online Öğrenci Başvuru Sistemi              | Litelang Learning Programme  Öğrenci Başvuru  Erasmus Ofis |
|-----------------------------------------------------------------------------------|------------------------------------------------------------|
| Kayıt Ol     Sistem Giriş       Sistem Giriş       E-Posta       Parolamı Unuttum | Bolum Koordinator     Incoming Students                    |
|                                                                                   |                                                            |

## 4. Başvuru formunuza giriş yapabilmek için;

|                                                                                                    | Akdeniz Üniversitesi Erasmus Başvuru Formu         Kişisel Bilgiler         Ad       Didek Hale       Soyad       SIPAHI         Doğum Yeri       Doğum Terlu       Gün 🔍 Ay 🔍 Yi 🔍       Lielorg Learning Programme         To Kiriki Kunarası       Diğer E-Posta       Estabul Ticaret Universitesi       Dilek Hale SIPAHI         Oğrenci Numarası       Sinf/S-wiye       Sieiniz       Dilek Hale SIPAHI         Oğrenci Numarası       Sinf/S-wiye       Sieiniz       Dilek Hale SIPAHI         Başvuru Liste       Dilek Hale SIPAHI       Bişuru Liste       Dilek Hale SIPAHI         Başvuru Löteri       Sieiniz       Öğrenin |  |
|----------------------------------------------------------------------------------------------------|----------------------------------------------------------------------------------------------------|--|
|                                                                                                    | Ağırlıka Net Ort. Ceştrik V BE Hem Öğrenim Hem Stol<br>Ev Adresi<br>Adirluka Net Ort. Ceştrik V BE Hem Öğrenim Hem Stol<br>Ev Adresi<br>Adirl Durum Iarda İletişim Kurmak İçin<br>Acil Durum Valını<br>Acil Durum Valını<br>Acil Durum Valını<br>Acil Durum Cep Tel Adırl Durum Cep Tel<br>Sınava Gireceği Dil<br>İngilizce Almanca Fransızca                                                                                                    |  |
| <u>Tercihlerinizde emin</u><br><u>değilseniz veya başvuru</u><br><u>formuna tekrar dönmek</u><br>isterseniz "Kaydet" e<br>basmanız gerekmektedir. | Başvurulan Universite / Fakulte / Bolüm Tercih Sıralaması 1. [Seşiniz]  2. [Seşiniz]  3. [Seşiniz]   3. [Seşiniz]   6. Koydet Başvuru Gönder-  Formdalk telefon numaralan için lütlen 0.242.1231233 formalı uygulayınız.  Başvuru tarihleri süresince form üzerinde değişiklik yapıp kayıt  edebilirsiniz.  Başvuru arihleri süresince form üzerinde değişiklik yapıp kayıt  edebilirsiniz.  Başvurunuzu gönderildikten sonra artık form üzerinde değişiklik yapımazısınız.                                                                                                    |  |

- 5. Erasmus Başvuru formunun eksiksiz ve doğru bir şekilde doldurulması gerekmektedir. Özellikle verilen e-posta adresine dikkat edilmelidir.
- 6. Doldurulan Başvuru formunun son halini almasından sonra, 'Başvuru Gönder' butonunu tıklamanız gerekmektedir.

| Seç Adı Soyadı      | Tarih      | Akademik Yil                         | Tercih(1)               | Tercih(2)                        | Tercih(3)   | $\langle \cdot \rangle$     | Education and Lulture |
|---------------------|------------|--------------------------------------|-------------------------|----------------------------------|-------------|-----------------------------|-----------------------|
| 🖊 Dilek Hale SiPAHi | 10.01.2012 | 2011-2012 D.Henrique<br>Üniversitesi | Dalarna<br>Üniversitesi | Üniversitesi Frankfurt<br>(Oder) | Lifelong Le | arning Programme            |                       |
|                     |            |                                      |                         |                                  |             | İstanbul Ti                 | caret Üniversitesi    |
|                     |            |                                      |                         |                                  |             | DIR                         | strate or Ant         |
|                     |            |                                      |                         |                                  |             | Yeni Ba                     | u Liste<br>svuru      |
|                     |            |                                      |                         |                                  |             | <ul> <li>Kişisel</li> </ul> | Bilgi                 |
|                     |            |                                      |                         |                                  |             | Sistem                      | Çıkış                 |
|                     |            |                                      |                         |                                  |             | Online                      | Başvuru Tarihleri     |
|                     |            |                                      |                         |                                  |             | Başlangıç:                  | 10.01.2012 10:00      |
|                     |            |                                      |                         |                                  |             | Bitiş:                      | 11.01.2012 17:00      |
|                     |            |                                      |                         |                                  |             |                             |                       |
|                     |            |                                      |                         |                                  |             |                             |                       |
|                     |            |                                      |                         |                                  |             |                             |                       |
|                     |            |                                      |                         |                                  |             |                             |                       |
|                     |            |                                      |                         |                                  |             |                             |                       |

- 7. Gönderdiğiniz başvuru formu Kurum Koordinatörünün onayına gider.
- 8. Başvuru Formu, öğrenci bilgilerinin ve tercihlerinin doğru olması takdirinde Kurum Koordinatörü tarafından kontrol edildikten sonra, onaylanacaktır.
- 9. Başvuru formunun imzalı 1 nüshası, Koordinatörlüğe teslim edilecektir. Aksi takdirde başvurunuz geçersiz olacaktır.